## PROCEDIMENTOS P/ INSTALAR O MIKROTIK NA RB VIA NETINSTALL

Executar o Netinstall no PC, ele pode ser baixado pelo site da 'mikrotik.com'

http://download2.mikrotik.com/netinstall-5.15.zip

## Groove=

http://download2.mikrotik.com/routeros-mipsbe-5.15.npk

Abrir o Netinstall, clicar em 'Net booting' e setar um IP para ele, marcando a opção 'Boot Server Enable'

| outers/Dir                      | 103                                    |                               |                                      |                 |           |
|---------------------------------|----------------------------------------|-------------------------------|--------------------------------------|-----------------|-----------|
| Label                           | MAC address / Media                    | Status                        | Software ID:                         |                 | Help      |
| EEA<br>EFA                      | Removable media R<br>Removable media R | Ready<br>Ready                | Key:                                 |                 | Browse    |
|                                 |                                        |                               | ☐ Keep old configuration             |                 | Get key   |
|                                 |                                        |                               | IP address:                          | -1              |           |
|                                 |                                        |                               | Gateway:                             | _               |           |
|                                 |                                        |                               | Baud rate:                           |                 |           |
|                                 |                                        | . 1 .                         |                                      | <u> </u>        |           |
| лаке порр                       | y Net booling                          | stan La                       | ance: Lonfigure script               |                 |           |
| ackages -                       |                                        | 1                             | Sec. 1                               |                 |           |
| ets:                            | Ľ l                                    | Save set                      | Delete set                           |                 |           |
| rom: C:V.                       | Jsers\Normis\Desktop                   |                               | Browse                               | Select all      | Select no |
|                                 |                                        |                               |                                      |                 |           |
| ame                             | Varian                                 | Description                   |                                      |                 |           |
| Name<br>🖲 routeros              | Version<br>smipsbe 3.19                | Description<br>RouterDS for R | outerBOARD RB4xx, includes all supp  | ooted features  |           |
| Name<br>S routeros<br>ded 1 pac | Version<br>smipsbe 3.19<br>ckage(s)    | Description<br>RouterOS for R | ioute:BOARD RB4xx, includes all supp | ootted features |           |
| Name<br>routeros<br>ded 1 pac   | Version<br>s-mipsbe 3.19<br>ckage(s)   | Description<br>RouterOS for R | ioute:BOARD RB4xx, includes all supp | ported features |           |

Clicar no botão 'Browse' do NetINstall e selecionar a pasta onde esta o pacote do Mikrotik, lembrando que o pacote deve ser baixado na sessão de 'download' do site 'mikrotik.com', dando preferência em baixar o 'NPK File', da qual possui os pacotes básicos para seu funcionamento.

Setar um IP em sua placa de rede na mesma classe do IP que foi setado no NetInstall (ex: 192.168.1.1)

Colocar o cabo de rede de sua maquina na ether1 (porta PoE) da RB

Ligar a RB com o botão 'BIOS reset' pressionado e permanecer até a RB dar os 2 beeps ou então até a RB ser encontrada no 'NetInstall'.

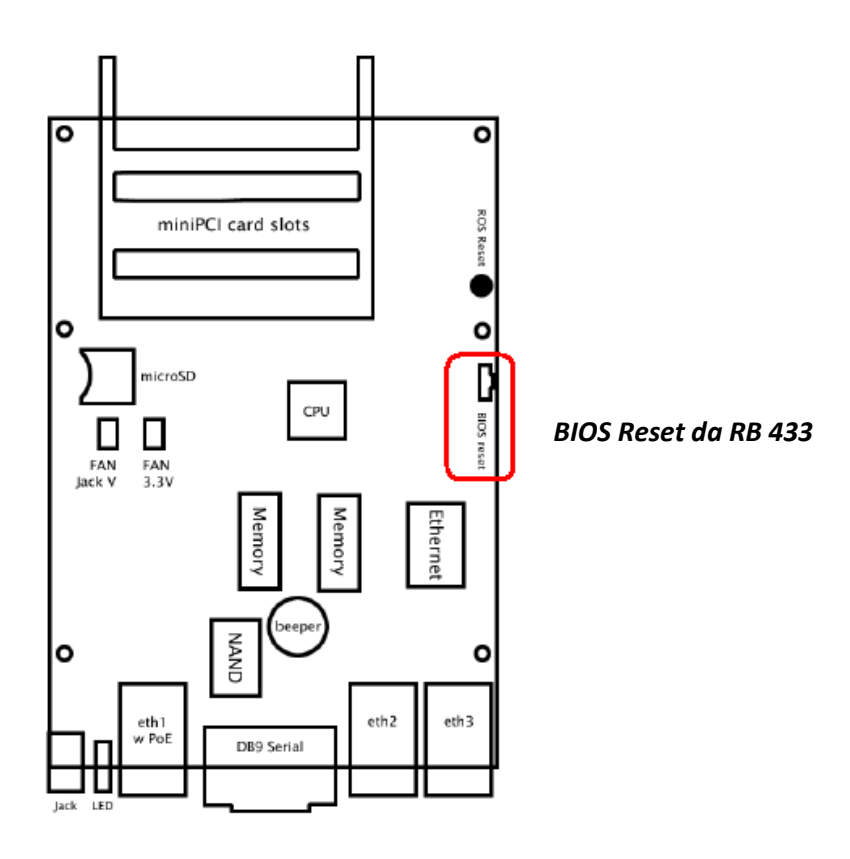

Na tela do 'NetInstall', selecionar o pacote pretendido e em seguida clicar em 'Install'.

Se a opção 'Keep old configuration' estiver marcada, a reinstalação do Mikrotik é feita tentando manter as configurações anteriores.

| Mikrotik R        | outer Installer <del>v</del> 3.22 |                      |                                           |                      |
|-------------------|-----------------------------------|----------------------|-------------------------------------------|----------------------|
| Label             | MAC address / Media               | Status               | Software ID: NUD8-PTT                     | Help                 |
| 😋 nstreme         | 00:0C:42:21:F1:E9                 | Ready                | Key: <a>key</a> <a>key</a> <a>key&gt;</a> | (N+X Browse          |
|                   |                                   |                      | Keep old configuration                    | Get key              |
|                   |                                   |                      | IP address:                               | /                    |
| -                 |                                   |                      | Gateway:                                  |                      |
| Selected 1 pa     | ckage(s)                          |                      | Baud rate: 115200                         |                      |
| Make floppy       | Net booting In                    | stall Cance          | Configure script:                         |                      |
| Packages<br>Sets: | •                                 | Save set De          | lete set                                  |                      |
| From: C:\Do       | curnents and Settings\mo          | nitor\Desktop\ E     | rowse Se                                  | lect all Select none |
| Name              | Version De                        | escription           |                                           |                      |
| routeros-n        | nipsbe 3.22 🛛 Ro                  | outerOS for RouterBC | ARD RB4xx, includes all supported fea     | atures               |

Quando terminar a instalação, sua RB será rebootada, já voltando então com o Mikrotik instalado.